From: Son bui@for-a.com @

Subject: Re: FA-10DCRU & FA-1010 Firmware Update

## Date: June 17, 2020 at 11:16 AM

- To: lan Liuzzi-fedun iliuzzifedun@amvchelsea.com
- Cc: Ken Truong truong@for-a.com, Bob Peterson peterson@for-a.com, Son Bui son@for-a.com, Kensuke Sakamoto sakamoto@for-a.co.jp, Murayama Kazuaki murayama@for-a.co.jp

Hi lan,

Nice to hear from you.

The latest version for your FA-1010 is Software version 4.10.

Please see below for the update procedure and download link in case you need it.

Please let us know if you have any questions or need further assistance.

1. FA-1010 Software: v4.10 FPGA1: v3.15 FPGA2: v3.15 FPGA3: v3.15 GUI: 4.1.0

#### FA-10DCRU

https://www.dropbox.com/sh/1lv3w7vaxov0unb/AABxstUiosmWqtqeB4xTueCQa?dl=0

# I. FA-1010 Software Update Procedure

- 1. Connect your FA-1010 and PC using a LAN cable.
- 2. Start the file FA1010 Updater.exe.
- Enter the IP address (default IP address is 192.168.0.10)
   Check FA-1010 Soft under the Target section. 5. Select the latest firmware version under Update File.
- FA10DCCRU FA1010 Update/ FA-1010 Updates/FA- 1010\_180214(SOFT=4.10+FPGA1-3=3.15+FPGA4=3.14)/DSP/
- FA1010\_PM9222-17\_V410.ais
- 6. Click on Update.

| A FA-1010 Pro                                | ogram Upd 👝 🛛    |                      |                                   |
|----------------------------------------------|------------------|----------------------|-----------------------------------|
| IP Address                                   | 192 . 168 . 0 .  | 10<                  | ① Enter the IP address            |
| <ul> <li>FA-1010</li> <li>FA-1010</li> </ul> | Soft <           | ② Check FA-1010 Soft |                                   |
| FA-10RU                                      | Soft<br>CRU Soft |                      |                                   |
| Option A Option B                            |                  |                      |                                   |
| Option C                                     | Option D         |                      |                                   |
| FA-10AES-                                    | -*               | -                    |                                   |
|                                              | FPGA             |                      |                                   |
|                                              |                  |                      |                                   |
| Update <u>F</u> ile                          |                  |                      | ③ Select the latest software data |
| Upda                                         | ate <            |                      | Click Update                      |

|                                                                                                    | Vers                                 | ion : 2.2.1 |   |      |                          |    |
|----------------------------------------------------------------------------------------------------|--------------------------------------|-------------|---|------|--------------------------|----|
|                                                                                                    | Ready                                | Sent data:  |   |      |                          |    |
| Fig. 13 FA-1010 Program Updater dialog<br>(for Software update settings)                                                                                                    |                                      |             |   |      |                          |    |
| <ul> <li>II. FA-1010 FPGA Update Procedure <ol> <li>Connect your FA-1010 and PC using a LAN cable.</li> <li>Start the file FA1010 Updater.exe.</li> <li>Enter the IP address (default IP address is 192.168.0.10)</li> <li>Check FA-1010 FPGA1/2/3/4 under the Target section.</li> <li>Select the latest firmware version under Update File. FA10DCCRU FA1010 Update/ FA-1010 Update/ FA-1010 Updates/FA- 1010_180214(SOFT=4.10+FPGA1-3=3.15+FPGA4=3.14)/FPGA/ FA1010_PM9221-17_V315_314.pof </li> <li>Click on Update.</li> </ol></li></ul> |                                      |             |   |      |                          |    |
| 🐴 FA-10:                                                                                                    | 10 Progra                            | m Upd 😑     |   |      |                          |    |
| IP Addre<br>Target                                                                                                    | IP Address 192 . 168 . 0 . 10 Target |             |   |      |                          |    |
| © FA-                                                                                                    | ○ FA-1010 Soft                       |             |   |      |                          | 14 |
| FA-                                                                                                    | 1010 FPGA                            | 1/2/3/4     |   |      | CK FA-1010 FPGA 1/2/3    | 4  |
| © FA-                                                                                                    | 10DCCRU                              | Soft        |   |      |                          |    |
| Opti                                                                                                    | ion A                                | Option E    | 3 |      |                          |    |
| 💿 Opti                                                                                                    | Option C Option D                    |             |   |      |                          |    |
| Option                                                                                                    | -Option-                             |             |   |      |                          |    |
| FA-1                                                                                                    | 0AES-*                               |             |   |      |                          |    |
|                                                                                                    |                                      | FPGA        |   |      |                          |    |
|                                                                                                    |                                      |             |   |      |                          |    |
|                                                                                                    |                                      |             |   |      | act the latest EDCA data |    |
| Update <u>F</u>                                                                                                    | ile                                  |             |   |      |                          |    |
|                                                                                                    | Update                               | $\leq$      |   | Clic | k Update                 |    |
| Versi                                                                                                    | on : 2.2                             | 2.1         |   |      |                          |    |
| Ready Sent data:                                                                                                    |                                      |             |   |      |                          |    |
| Fig. 14 FA-1010 Program Updater dialog<br>(for FPGA update settings)                                                                                                    |                                      |             |   |      |                          |    |
| <ul> <li>III. FA-1010 GUI Installation Procedure <ol> <li>Connect your FA-1010 and PC using a LAN cable.</li> <li>Navigate to the folder: FA10DCCRU FA1010 Update/FA-1010 Updates/ FA-1010_180214(SOFT=4.10+FPGA1-3=3.15+FPGA4=3.14)/PD/PD0282-16/FA-1010GUI/ </li> <li>Run the file Setup.exe.</li> </ol></li></ul>                                                                                                    |                                      |             |   |      |                          |    |

4. Please follow the prompts from the dialog boxes.

### **IV. FA-10DCCRU Update Procedure**

- 1. Connect your FA-1010 and PC using a LAN cable.
- 2. Start the file FA1010 Updater.exe.
- 3. Enter the IP address (default IP address is 192.168.0.10)
- 4. Check FA-10DCCRU Soft under the Target section.
- 5. Select the latest firmware version under Update File. FA10DCCRU FA1010 Update/FA10DCCRU\_181030(SOFT=4.00+GUI=2.00+Manual)/ FA10DCCRU\_181030(SOFT=4.00+GUI=2.00+Manual)/ FA10DCCRU\_PM9316-7\_V400.ais
- 6. Click on Update.
- 7. When the message "Please Reboot" appears, please reboot the unit.

| 🚨 FA-1010 Program Upd 👝 📼 💌                |                                            |
|--------------------------------------------|--------------------------------------------|
| IP Address 192 . 168 . 0 . 100 <<br>Target | <ul> <li>② Enter the IP address</li> </ul> |
| FA-1010 Soft                               |                                            |
| FA-1010 FPGA 1/2/3/4                       |                                            |
| FA-10RU Soft     FA-10DCCRU Soft           | ② Check FA-10DCCRU Soft                    |
| Option A Option B                          |                                            |
| Option C Option D                          |                                            |
| Option                                     |                                            |
| FA-10AES-*                                 |                                            |
| FPGA                                       |                                            |
| Undate File                                | □ ③ Select the latest software data        |
|                                            |                                            |
| Update <                                   | Click Update                               |
| Version : 2.2.1                            |                                            |
| Ready Sent data:                           |                                            |

# Fig. 19 FA-1010 Program Updater dialog (for FA-10DCCRU software update settings)

Thank you very much for your time and efforts. They're very much appreciated.

Thank You And Have A Nice Day, Son Bui 352.681.0251

On 6/17/2020 7:15 AM, Ian Liuzzi-fedun wrote:

Following up to see if you folks have released a new version of the FA-1010 firmware or GUI software in the past 6-12 months or so please. Ian

Ian Liuzzi-Fedun Engineer-in-Charge All Mobile Video 516-417-7241

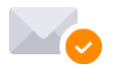

Virus-free. www.avast.com